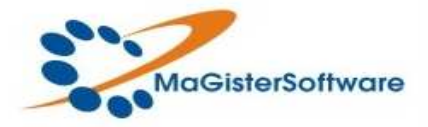

# **MaGister** ®

## Software de Administración y de Gestión Empresarial

## **MANUAL DE INSTALACION / ACTUALIZACION**

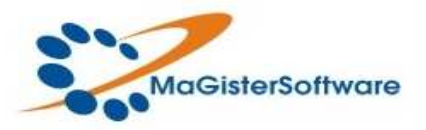

Por medio del presente instructivo se explicará paso a paso el procedimiento de instalación del Sitema de Administración y Gestión Empresarial **MaGister** en su PC.

Si es la primera vez que instala **MaGister** en su PC, es necesario que exista una carpeta donde instalar la aplicación, por defecto el directorio de intalacion es "C:\MaGister", si no existe debe crearlo.

Una vez verificado lo anterior, ingrese en <u>www.magistersoftware.com</u> en la opcion descargas y por ultimo haga click en descargar actualizacion. Una vez descargado el archivo, es necesario copiarlo en el directorio donde se intalara o donde se encuentra instalado **MaGister** "C:\MaGister". Ejecte el archivo de instalacion "Instalar MaGister.Exe" desde el directorio donde se intalara o donde se encuentra instalado **MaGister** "C:\MaGister".

### Pasos Para la Instalación

1. Esta es la pantalla se presenta la información inicial para la instalación del software como el numero y la fecha de version que se intalara en su computadora. presione el boton siguiente para continuar.

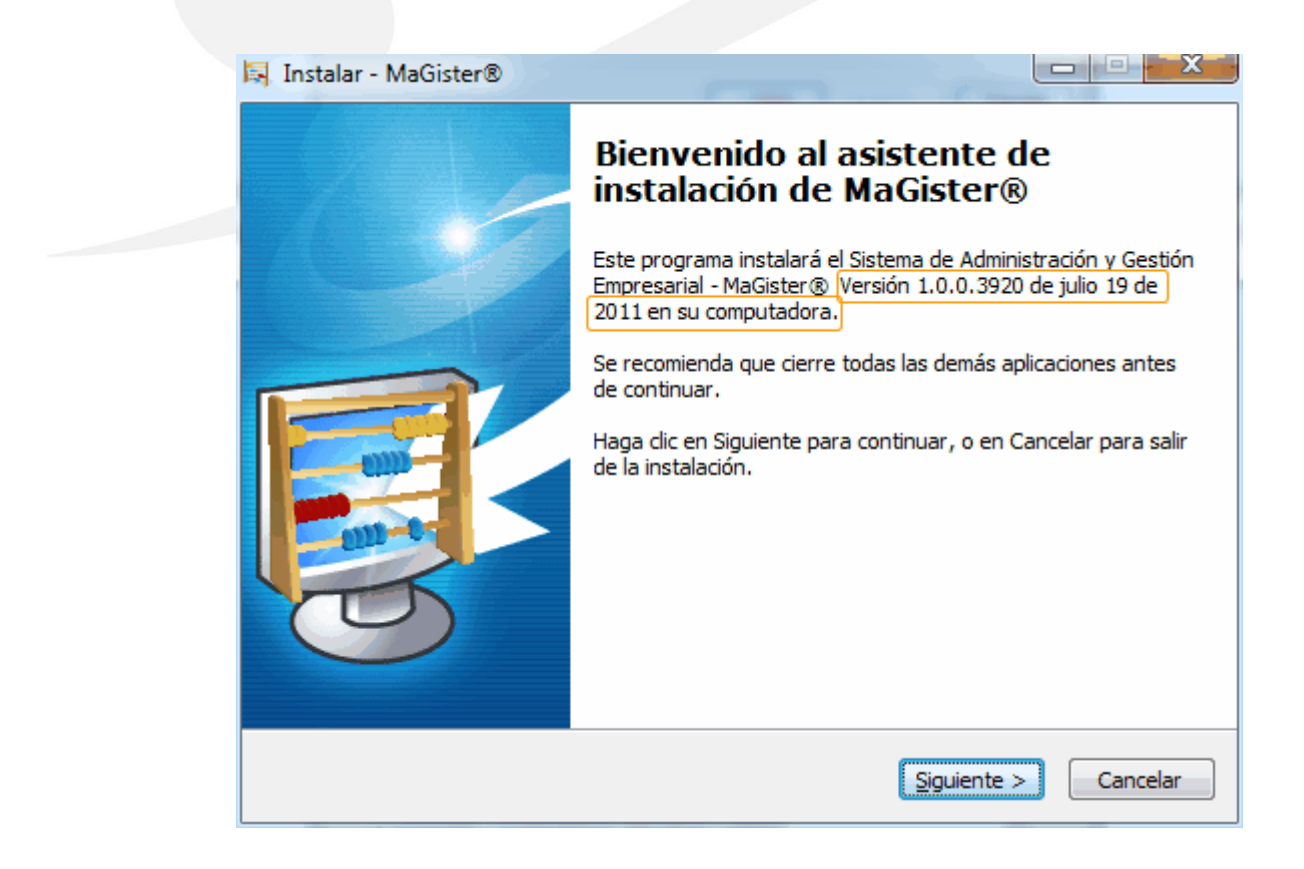

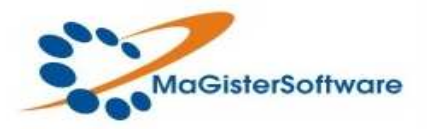

2. En este paso se muestra la licencia de uso del software, el usuario debe aceptar los terminos de la licencia para poder continuar con la instalación. Haga clic en acepto el acuerdo para habilitar el boton siguiente y poder continuar con el preceso.

| Instalar - MaGister®                                                                                                    |  |
|----------------------------------------------------------------------------------------------------|--|
| Acuerdo de Licencia<br>Por favor, lea la siguiente información de importancia antes de continuar.                                                                                                    |  |
| Por favor, lea el siguiente acuerdo de licencia. Debe aceptar los términos de este<br>acuerdo antes de continuar con la instalación.                                                                                                    |  |
| Licencia de Uso del Software de Administración y Gestión<br>Empresarial MaGister ®<br>de Propiedad de MaGister Software Ltda.                                                                                                    |  |
| El presente contrato vincula legalmente al USUARIO de la referencia y a <b>MaGister Software Ltda</b> . Al adquirir el software de la referencia y/o instalar o usar el software, usted como USUARIO AUTORIZADO, acuerda en obligarse con los términos |  |
|                                                                                                    |  |
| < <u>A</u> trás <u>Siguiente</u> Cancelar                                                                                                    |  |

**3**. Este cuadro de dialogo resalta algunos temas necesarios para la instalación del software, tales como los requerimientos minimos del equipo y la previa instalación del firebird 2.1, Si cumplen con los requerimientos haga clic en siguiente para continuar.

| Información<br>Por favor, lea la siguiente información de importancia antes de continuar.                             |
|----------------------------------------------------------------------------------------------------|
| Cuando esté listo para continuar con la instalación, haga clic en Siguiente.                                          |
| Instalación de MaGister®                                                                                              |
| Requerimientos                                                                                                    |
| Para lograr un desempeño óptimo de MaGister®, tenga presente contar<br>con los siguientes requerimientos como mínimo: |
| - Sistema operativo Microsoft Windows (NT, 2000, XP, Vista, 2003, 2008, 7.)                                           |
| - Procesador: Dual Core, equivalente o superior.                                                                      |
| Espacia libra en disco de 4 CR para su instalación                                                                    |

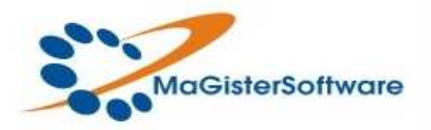

4. Este paso determina el directorio en donde se instalará el software, por defecto se intalara en el directorio "C:\MaGister", si desea cambiar la ruta de instalació de clic en examinar y definir el nuevo destino. Para continuar con la instalación presione siguiente.

| 🖪 Instalar - MaGister                                                                                                    |   |
|----------------------------------------------------------------------------------------------------|---|
| Seleccione la Carpeta de Destino<br>¿Dónde debe instalarse MaGister?                                                                           | ~ |
| El programa instalará MaGister en la siguiente carpeta.<br>Para continuar, haga clic en Siguiente. Si desea seleccionar una carpeta diferente, |   |
| haga clic en Examinar.  Examinar  Examinar                                                                                                    |   |
|                                                                                                    |   |
| Se requieren al menos 0,7 MB de espacio libre en el disco.                                                                                     |   |
| < Atrás Siguiente > Cancela                                                                                                    |   |

5. En este cuadro de dialogo seleccionamos los componentes a instalar, usted podra seleccionar entre la instalación de modo servidor, o de modo cliente si es para concexión en red, si la instalación es para ambiente servidor debe verificar que ya se encuentre instalado Firebird 2.1, si este no esta instalado por favor seleccionelo la realizar su instalación. Una vez esto por favor clic en el boton siguiente.

| 📕 Instalar - MaGister                                                                                                    |          |
|----------------------------------------------------------------------------------------------------|----------|
| Seleccione los Componentes<br>¿Qué componentes deben instalarse?                                                                                         |          |
| Seleccione los componentes que desea instalar; desactive los componentes que<br>desea instalar. Haga clic en Siguiente cuando esté listo para continuar. | no       |
| Instalación personalizada                                                                                                    | ~        |
| MaGister servidor 1.0     42                                                                                                    | 2.4 MB   |
| MaGister 1.0 31                                                                                                    | 0,4 MB   |
| Firebird Version 2.1                                                                                                    | 6,4 MB   |
| O MaGister cliente 20                                                                                                    | 5,0 MB   |
|                                                                                                    |          |
| La selección actual requiere al menos 61,8 MB de espacio en disco.                                                                                       |          |
| < Atrás Siguiente >                                                                                                    | Cancelar |

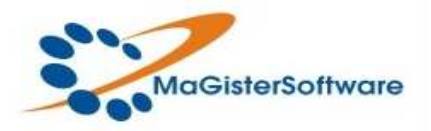

6. En este paso se precisan los datos del adquiriente de la licencia. Es necesario alimentar la informacion necesaria: **nombre o razón social, cedula o nit**. La licencia adquirida y el Numero de autorizacion seran proporcionados directamente por su proveedor. En caso de instalar el software en modo de demostración no es necesario que proporcione ninguna licencia o numero de autrizacion. Clic en siguiente para continuar.

|                                |          |       |          | 554.64 |        |       |         |     |
|--------------------------------|----------|-------|----------|--------|--------|-------|---------|-----|
| Razon social:                  | MaGister | Softw | are Ltda |        |        |       |         | Ţ Î |
| Nit \C.C. :                    | 90028418 | 35    |          | ] =    | 7      |       |         |     |
| Licencia de uso :              | HGPRN    | -     | G2302    | -      | QOGIO  | -     | PPGS1   |     |
| Autorización No:               | 1GO21    | -     | 1GG4G    | -      | 55553  | -     | 2NOR0   |     |
| Pol <mark>i</mark> za Act. No: | 1        |       | ]-[      |        | Inform | ación | Exogena |     |
| IDE                            |          |       | DEL H    | IAF    | RDWA   | RE    |         |     |

7. Este paso nos proporciona la opcion de crear un icono de acceso directo a **MaGister** en el escritorio y tambien se bede seleccionar la opcion de iniciar **MaGister** automaticamente al cargar Windows. Clic en siguiente para continuar.

| Seleccione las Tareas Adicionales                                                                                           |
|----------------------------------------------------------------------------------------------------|
| ¿Qué tareas adicionales deben realizarse?                                                                                   |
| Seleccione las tareas adicionales que desea que se realicen durante la instalación de<br>MaGister® y haga dic en Siguiente. |
| Iconos adicionales:                                                                                                    |
| Crear un icono en el escritorio                                                                                             |
| Tareas a realizar                                                                                                    |
| Iniciar MaGister® automaticamente al iniciar sesion                                                                         |
|                                                                                                    |
|                                                                                                    |
|                                                                                                    |
|                                                                                                    |
|                                                                                                    |
|                                                                                                    |

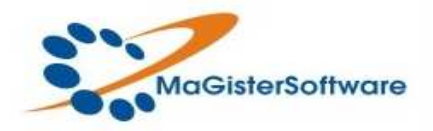

8. En este punto el software esta listo para instalarse. Si desea confirmar, revisar o cambiar alguna configuración dar clic en el boton atrás, de lo contrario, clic en instalar para iniciar el proceso.

| sto para Instalar<br>Ahora el programa está listo para iniciar la instalación de MaGister® en su                         | ::   |
|----------------------------------------------------------------------------------------------------|------|
| sistema.                                                                                                    |      |
| Haga dic en Instalar para continuar con el proceso, o haga dic en Atrás si de<br>revisar o cambiar alguna configuración. | sea  |
| Carpeta de Destino:                                                                                                    |      |
| D; MaGister (Instalador (Output                                                                                          | 1 mm |
| Tipo de Instalación:                                                                                                    |      |
| Instación de MaGister Personalizada                                                                                      |      |
| Componentes Colorian dans                                                                                                | E    |
| MaGister Servidor                                                                                                    |      |
| MaGister                                                                                                    |      |
|                                                                                                    |      |
| Topos adicionales:                                                                                                    |      |
| Crear un icono en el escritorio                                                                                          | -    |
| 4                                                                                                    | . Þ. |
|                                                                                                    |      |

9. Ya en este paso el software comienza su instalación. Una vez terminada, se iniciará automaticamente.

| 🛤 Instalar - MaGister                                                              |          |
|------------------------------------------------------------------------------------|----------|
| <b>Instalando</b><br>Por favor, espere mientras se instala MaGister en su sistema. |          |
| Extrayendo archivos<br>C:\MaGister\MaGisterGuardian.exe                            |          |
|                                                                                    |          |
|                                                                                    |          |
|                                                                                    |          |
|                                                                                    |          |
|                                                                                    | Cancelar |